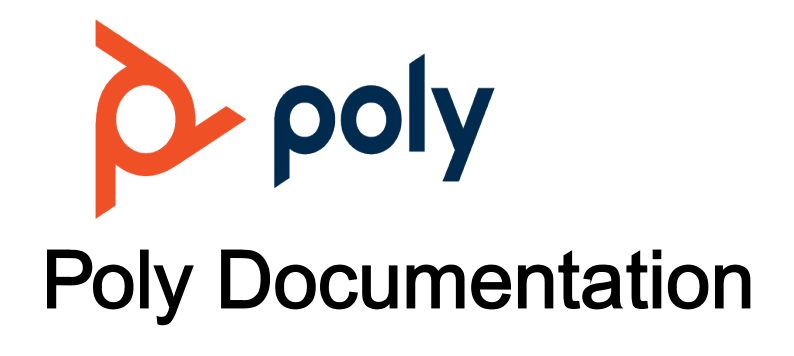

Copyright © 2022, Plantronics, Inc. All rights reserved. No part of this document may be reproduced, translated into another language or format, or transmitted in any form or by any means, electronic or mechanical, for any purpose, without the express written permission of Polycom, Inc 6001 America Center Drive

San Jose, CA 95002

USA

## Initialize the Poly Studio USB Device Using the Setup Wizard

When you start up the Poly Studio USB device for the first time, or after you factory reset the system, the setup wizard leads you through the minimum configuration steps.

## Prerequisite

Ask your network administrator for the provisioning server used in your deployment before you choose the **Server Type**.

| Note | If you select <b>Auto</b> provisioning mode, make sure that you already have the provisioning |
|------|-----------------------------------------------------------------------------------------------|
|      |                                                                                               |
|      | https://username:password@company.com.                                                        |

## Procedure

- 1 Connect the Poly Studio USB device to your computer, then select the Poly Studio USB video bar tile from your Polycom Companion.
- 2 Enter the admin password in the **Password** field (the default password is Polycom12#\$).
- 3 Accept the End User License Agreement, and click Sign In.
- 4 Change the default password:
  - Select the Simple Password check box to enter a simple password.
  - Enter a password that adheres to the on-screen requirements.
- 5 Select Confirm.
- 6 Select your country, and select Next.
- 7 Optional: Change the device name, or select Skip.
- 8 Optional: Configure Wi-Fi network settings, or select Skip to ignore the settings.

| Option       | Description                                                                           |
|--------------|---------------------------------------------------------------------------------------|
| Wi-Fi Status | Selects <b>On</b> to enable the Wi-Fi function.                                       |
| Wi-Fi List   | Shows a list of available Wi-Fi networks.                                             |
| Autoconnect  | Selects <b>On</b> to connect to the specified Wi-Fi automatically when it's available |

| Option             | Description                                            |
|--------------------|--------------------------------------------------------|
| Join Other Network | Specifies the network name manually in the SSID field. |

- **9 Optional:** Select **Skip** to ignore provisioning server settings, or select **Provisioning Mode** and choose one of the following options:
  - **Disable**: Disables the provisioning mode.
  - Auto: Gets the provisioning server URL from your DHCP option 66 or 150.
  - **Manual**: Configure the following parameters:

| Parameter                 | Description                                                                                                    |
|---------------------------|----------------------------------------------------------------------------------------------------|
| Server Type               | Select a server type from the drop-down list:<br>Choose <b>Polycom Provisioning Services</b> for PDMS-E or<br>Polycom RealPresence Resource Manager.<br>Choose <b>HTTPS Server</b> and <b>FTPS Server</b> for your own<br>provisioning server. |
| Server Address            | Specifies the server address                                                                                                    |
| User name and<br>Password | Specifies the user name and password to log in to the provisioning server                                                                                                    |

10 Select Finish.

## **Related Topics**

Configuring Poly Studio Using Polycom Companion